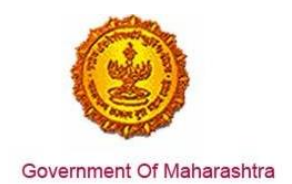

#### Area 2b: Online Single Window System

**39:** Ensure electricity connection is provided as a service through the online single window system in a manner that allows online filing, payments, tracking of status, approvals

#### Response:

Yes

#### Remarks:

Electricity connection service has been integrated with the MAITRI Single Window. Investor can make online application, payment and track status of his application through the Single window portal.

As seen in the screenshots below, renewal under ' electricity connection' is provided as a service through a single window system.

Log into the website: https://maitri.mahaonline.gov.in/Login/Login

#### **Supporting Documents:**

Please find below the step-by-step process for online application:

1. The investor enters the URL: https://maitri.mahaonline.gov.in

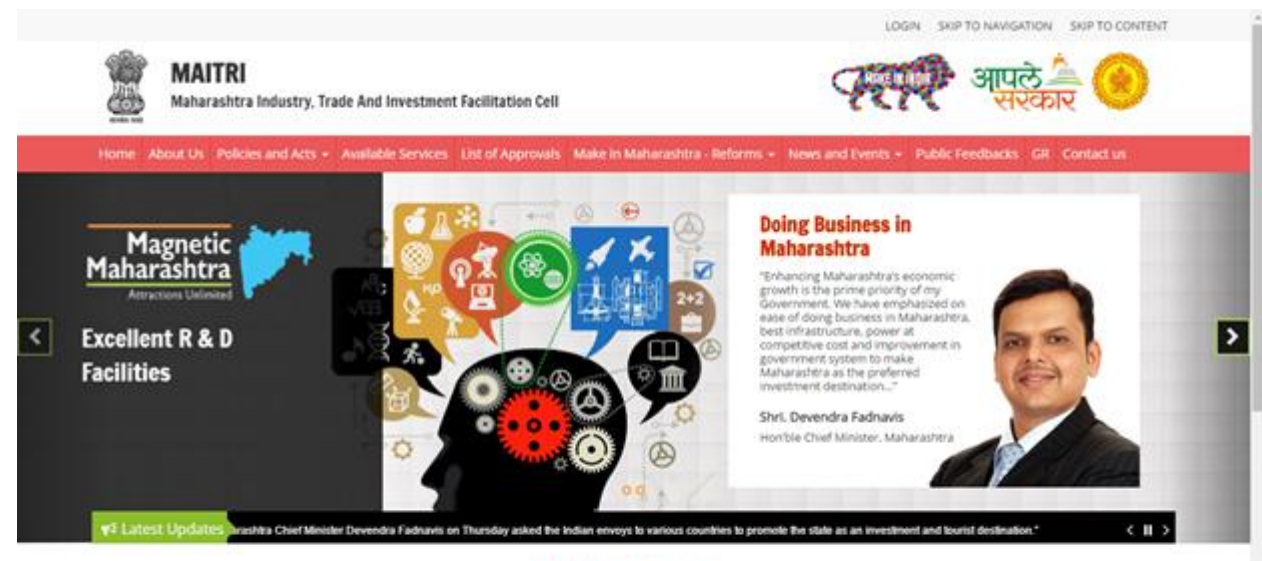

MAITRI'S ROLE

Maharashtra industry Trade & investment Facilitation Cell (MAITRI), is an initiative by the Maharashtra Government to facilitate domestic as well as international (cross-bonder) investors to submit regulatory documents at a single inclution and/or single entity. A Government to Business (G2B) fortal. MAITRI is a completely online-based one stop shop for existing and prospective investors to get consolidated information about the investment process with regands to expanding their existing units or to set up a new business unit in the State. MAITRI aims to provide services through hand-holding support, management of web-based portal, coordination with different government agencies et. al.

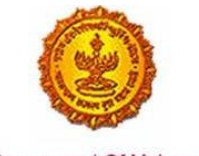

Government Of Maharashtra

2. The applicant registers on MAITRI and submits a populated CAF along with a payment as per his investment bracket.

|                                             |                                            |                           |                     |                        | LOGIN                    | SKIP TO NAVIGATION            | SKIP TO CONTENT        |       |
|---------------------------------------------|--------------------------------------------|---------------------------|---------------------|------------------------|--------------------------|-------------------------------|------------------------|-------|
| MAITRI<br>Maharashtra Indu                  | istry, Trade And Invest                    | ment Facilitation Cell    |                     |                        | AT                       | आपले<br>सरक                   | <b>9</b>               |       |
| Home About Us Policies and                  | Acts - Available Servi                     | ces List of Approvals     | Make in Maharashi   | ra - Reforms N         | nin and Events + Public  | Feedbacks GR Co               | wlact us               |       |
|                                             |                                            | LOG IN                    | 4                   |                        |                          |                               |                        |       |
|                                             |                                            | 4 shivan                  | nak                 |                        |                          |                               |                        |       |
|                                             |                                            | Q,                        |                     |                        |                          |                               |                        |       |
|                                             |                                            | Log In<br>Cill New Regist | ration 🔓 Forget Pas | sword?                 |                          |                               |                        |       |
|                                             |                                            |                           |                     |                        |                          |                               |                        |       |
| Useful Link                                 | Quick                                      | Link                      |                     |                        |                          |                               |                        |       |
| • Feedback                                  | <ul> <li>Invest</li> </ul>                 | or Facilitation Portai    | Indu                | All Rights Reserved.   | o Manaraphra Pousty, mad | F and investment F activities | ei Cell, Manazaoritza, |       |
| Disclaimer and Poicces     Copyright Policy | <ul> <li>Gallery</li> <li>Mygov</li> </ul> | r<br>Lin                  | Ma                  | haoniine               |                          |                               |                        |       |
| <ul> <li>Stemap</li> <li>Help</li> </ul>    | <ul> <li>Aaple</li> <li>Gover</li> </ul>   | saniar<br>nment of India  |                     |                        |                          |                               |                        |       |
| <ul> <li>Accessibility Statement</li> </ul> |                                            |                           |                     |                        |                          |                               |                        |       |
| MAITRI                                      |                                            |                           |                     |                        |                          |                               | HI, shivar             | sinak |
| G Dashboard                                 |                                            |                           |                     |                        |                          |                               |                        |       |
| Change Password                             |                                            |                           |                     |                        |                          |                               |                        |       |
| E Forms -                                   | APPLICANTID                                |                           |                     | PAYMENTDATE            | DOCUMENTSTATUS           | PAYMENTSTATUS                 | DOWNLOAD REC           |       |
| Services Provided (Builder)                 | Maitri16D6567B4                            | NaikShivani               | Maltri              | 07-06-2016<br>16:32:04 | Done                     | Done                          | Download Recip         | -     |
|                                             |                                            |                           |                     |                        |                          |                               |                        |       |
|                                             |                                            |                           |                     |                        |                          |                               |                        |       |
|                                             |                                            |                           |                     |                        |                          |                               |                        |       |
|                                             |                                            |                           |                     |                        |                          |                               |                        |       |
|                                             | Copyright 0 2014 MAITEL AI                 | Fightreared               |                     |                        |                          | Support 1. Sec                | nistae   Principale    |       |
|                                             |                                            |                           |                     |                        |                          |                               |                        |       |
|                                             |                                            |                           |                     |                        |                          |                               |                        |       |
|                                             |                                            |                           |                     |                        |                          |                               |                        |       |
|                                             |                                            |                           |                     |                        |                          |                               |                        |       |
|                                             |                                            |                           |                     |                        |                          |                               |                        |       |

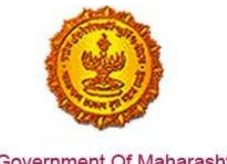

- Government Of Maharashtra
  - 3. Once the CAF is populated through MAITRI, user can view and download the details he has entered

| Maitri                   | ≡                |                   |                           |                                              | Hi, vadmin |
|--------------------------|------------------|-------------------|---------------------------|----------------------------------------------|------------|
| ✿ Dashboard              |                  |                   |                           |                                              |            |
| Change Password          |                  |                   |                           |                                              |            |
| 🗹 Forms 🗸 🗸 🗸            | View Applicati   | on Data           |                           |                                              |            |
| CAF Step 1               | Application Id   | : Maitri162D7D597 | Title                     | : Mr.                                        | E.         |
| Services Provided Status | Last Name        | :                 | First Name                | : Rajwardhan                                 | ·          |
|                          | Last Name 2      | : Jadhav          | First Name 2              | : vikram                                     |            |
|                          | Last Name 3      | :                 | First Name 3              | :                                            |            |
|                          | Plot No          | : 420             | Street Address 1          | : pune near natu bahg                        |            |
|                          | Street Address 2 | : mumbai sion     | District                  | : Mumbai Suburban                            |            |
|                          | Taluka           | : Mumbai          | Village                   | : Greater Mumbai (M Corp.) (Part<br>(802794) | t)         |
|                          | Pincode          | : 415645          | Email                     | : test@gmail.com                             |            |
|                          | Mobile Code      | : 91              | Mobile No                 | : 9745645645                                 |            |
|                          | Landline Code    | : 91              | Std Code                  | : 022                                        |            |
|                          | Landline No      | : 64865464        | Aadhar No                 | : 465456456845                               |            |
|                          | PAN No           | : ASDFR4589G      | Created Date              | : 21-06-2016 11:36:15                        |            |
|                          | Industry Info    | ormation          |                           |                                              |            |
|                          | Industry Name    | : Mahaonline      | Background of the Company | : IT                                         |            |
|                          | Plot no.         | : 7889            | Street Address 1          | : pune                                       |            |
| 5.7 ()                   | Street Address 2 | : mumbai          | District                  | : Mumbai Suburban                            |            |
| es O                     | Taluka           | : Borivali        | Village                   | : Borivali                                   |            |

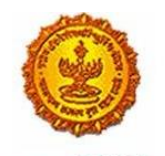

| MAITRI                   | ≡ |                                             |   |                     |                                                    |   | Hi, vadm                                    | ıin     |
|--------------------------|---|---------------------------------------------|---|---------------------|----------------------------------------------------|---|---------------------------------------------|---------|
| 🔓 Dashboard              |   | Street Address 2                            | - | mumbai              | District                                           | 1 | Mumbai Suburban                             |         |
| Change Password          |   | Taluka                                      | ; | Borivali            | Village                                            | ; | Borivali                                    |         |
|                          |   | Pincode                                     | ; | 456456              | Plot no.                                           | ; | 7889                                        |         |
|                          |   | Street Address 1                            | : | pune                | Street Address 2                                   | ; | mumbai                                      |         |
| CAF Step 1               |   | District                                    | : | Mumbai Suburban     | Taluka                                             | : | Borivali                                    | ß       |
| Services Provided Status |   | Village                                     | : | Borivali            | Pincode                                            | ; | 456456                                      |         |
|                          |   | Email ID                                    | : | test@gmail.com      | Landline Country code +                            | ; | 91                                          |         |
|                          |   | STD code                                    | : | 022                 | Landline no                                        | ; | 45648456                                    |         |
|                          |   | FaxNumber Country code +                    | : | 91                  | STD No                                             | ; | 022                                         |         |
|                          |   | Fax No                                      | ; | 56484564            | Website                                            | ; | http://testmaitri.mahaonlinegov.in/Industry | //Indus |
|                          |   | PAN Number of the industry                  | ; | PLKHJ8765T          | TIN Number of the industry                         | ; | 45645654546                                 |         |
|                          |   | Nature of Industry                          | : |                     | Type Of Industry                                   | ; | Manufacturing                               |         |
|                          |   | Total Project Cost (in INR)                 | : | 465865.00           | Total                                              | ; | 97133413.00                                 |         |
|                          |   | Investment in Plant & Machinery<br>(in INR) | : | 4865656.00          | Investment in Land (in INR)                        | : | 5645645.00                                  |         |
|                          |   | Investment in Building (in INR)             | : | 56456.00            | Investment in Other (in INR)                       | ; | 86565656.00                                 |         |
|                          |   | Equity / Internal Accrual (in INR)          | : | 556.00              | Term loans from Financial<br>Institutions (in INR) | : | 656.00                                      |         |
|                          |   | Unsecured Ioan (in INR)                     | : | 556.00              | Other sources (in INR)                             | ; | 556.00                                      |         |
|                          |   | Category of Registration                    | : | IEM-B/LOI/IL        | Registration Number                                | : | 7895                                        |         |
| 52 A                     |   | Date of Registration<br>(DD/MM/YYYY)        | : | 08-10-2015 00:00:00 | Industry Sector                                    | : | Agro and Food                               |         |
| KA (                     |   | Droduct Namo                                |   | skidadik            | Major row matoriale                                |   | ocdoceliake                                 |         |

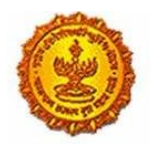

| MAITRI                              | ≡ |                                                            |              |                                                              |                                | Hi, vadmin |
|-------------------------------------|---|------------------------------------------------------------|--------------|--------------------------------------------------------------|--------------------------------|------------|
| 🔓 Dashboard                         |   | (DD/MM/YYYY)                                               |              |                                                              |                                |            |
| Change Password                     |   | Product Name                                               | : akjdadjk   | Major raw materials                                          | : asdasdjaks                   |            |
| 🗹 Forms 🗸 🗸 🗸                       |   | Estimated installed production<br>capacity (no./ton/litre) | : 4856546.00 | Product Name 2                                               | :                              |            |
| CAF Step 1 Services Provided Status |   | Major raw materials 2                                      | :            | Estimated installed production<br>capacity (no./ton/litre) 2 | :                              | ß          |
|                                     |   | Product Name 3                                             | :            | Major raw materials 3                                        | :                              |            |
|                                     |   | Estimated installed production capacity (no./ton/litre) 3  | :            | Expected turnover                                            | : INR 50 - 100 crore           |            |
|                                     |   | Date of Commencement<br>(MM/YYYY)                          | : 04/2016    | a) Skilled Male (No.)                                        | : 486.00                       |            |
|                                     |   | a) Skilled Female (No.)                                    | : 5556.00    | b) Semi-Skilled Male (No.)                                   | : 6556.00                      |            |
|                                     |   | b) Semi-Skilled Female (No.)                               | : 58.00      | c) UnSkilled Male (No.)                                      | : 56.00                        |            |
|                                     |   | c) UnSkilled Female (No.)                                  | : 565.00     | Total Male (No.)                                             | : 55.00                        |            |
|                                     |   | Total Female (No.)                                         | : 565.00     | STATUS OF INDUSTRY                                           | : Expansion or Diversification |            |
|                                     |   | PREFERRED LOCATION                                         | : MIDC       | Land Requirement                                             | : a855                         |            |
|                                     |   | Whether land is in possession                              | : No         | Plot no.                                                     | :                              |            |
|                                     |   | Street Address 1                                           | :            | Street Address 2                                             | :                              |            |
|                                     |   | District                                                   | :            | Taluka                                                       | :                              |            |
|                                     |   | Village                                                    | :            | Pincode.                                                     | :                              |            |
|                                     |   | Prefered District                                          | : Akola      | Estimated annual power requirement in KW                     | : 556.00                       |            |
| ry Q                                |   | Estimated annual power                                     | : 5656.00    | Estimated annual effluent                                    | : 5656.00                      |            |

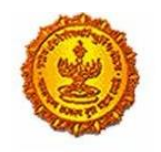

| MAITRI                   | ≡   |                                                 |          |                                               |   | Hi, v                                | admin |
|--------------------------|-----|-------------------------------------------------|----------|-----------------------------------------------|---|--------------------------------------|-------|
| බ Dashboard              |     | Total Female (No.)                              | : 565.00 | STATUS OF INDUSTRY                            | : | Expansion or Diversification         |       |
| Change Password          |     | PREFERRED LOCATION                              | : MIDC   | Land Requirement                              | : | a855                                 |       |
| 🕑 Forms 🗸 🗸 🗸            |     | Whether land is in possession                   | : No     | Plot no.                                      | : |                                      |       |
| CAF Step 1               |     | Street Address 1                                | :        | Street Address 2                              | : |                                      | 13    |
| Services Provided Status |     | District                                        | :        | Taluka                                        | : |                                      | -     |
|                          |     | Village                                         | :        | Pincode.                                      | : |                                      |       |
|                          |     | Prefered District                               | : Akola  | Estimated annual power<br>requirement in KW   | : | 556.00                               |       |
|                          |     | Estimated annual power<br>requirement in m3     | : 5656.0 | 0 Estimated annual effluent<br>quantity in m3 | : | 5656.00                              |       |
|                          |     | Estimated annual solid waste<br>quantity in kg. | : 56.00  | <b>FUEL REQUIREMENT</b>                       | : |                                      |       |
|                          |     |                                                 |          |                                               |   | Download Application Form            |       |
|                          |     |                                                 |          |                                               |   |                                      |       |
|                          | Сор | yright © 2016 MAITRI. All rights reserved       |          |                                               |   | Support   Terms of use   Privacy Pol | icy   |
|                          |     |                                                 |          |                                               |   |                                      |       |
|                          |     |                                                 |          |                                               |   |                                      |       |
|                          |     |                                                 |          |                                               |   |                                      |       |
|                          |     |                                                 |          |                                               |   |                                      |       |
| ка<br>es ()              |     |                                                 |          |                                               |   |                                      | •     |

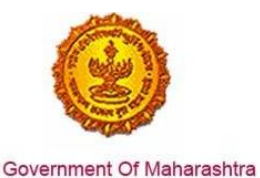

4. On clicking the Services Provided tab on the left hand dashboard, he is transferred to a page with the list of 19 services which he can apply via MAITRI, electricity

| MAITRI                                      | =  |                                                                            | HI, vadn |
|---------------------------------------------|----|----------------------------------------------------------------------------|----------|
| Dashboard                                   |    | Act                                                                        |          |
| B Change Password                           | 30 | Change of land use                                                         | Austr    |
| Ef terms                                    | 11 | Approval of building plans                                                 | Acco     |
| CAT (Store 1)<br>Services Provided (States) | 52 | NOC from Fire Department                                                   | Auto     |
|                                             | р  | Rerewal of Consent to<br>operate lunder Water Act 6<br>Air Act)            | Rent     |
|                                             | 34 | Renewal under Shops and<br>Establishments Act                              | Asser    |
|                                             | 15 | Reviewal under Factories<br>Science                                        | Auto     |
|                                             | 26 | Reneval under Registration<br>under Boller Act                             | Aure     |
|                                             | 37 | New electricity connection                                                 | Aver     |
|                                             | 18 | New Water Connection                                                       | Ann      |
|                                             | 19 | Filing of EM Part Land EM<br>Part II under The Micro,<br>Schall and Medium | Auch     |

5. User, on clicking the Electricity connection, gets transported to the Energy Department website, where he is transferred to the form A1 for Electricity Connection without any log in. The common fields are auto populated while user has to fill the rest of the fields.

| Government of Maharashtra      |                                                                                   |            |   |                    | WELCOME, NAGPURE PRAFULL RAJPAL                 |
|--------------------------------|-----------------------------------------------------------------------------------|------------|---|--------------------|-------------------------------------------------|
| आपले 🔔 🙆<br>सरकार              |                                                                                   | MAHARASHTR |   | SERVICES ACT       | Shri Devendra Fadnavis<br>Honbie Chief Minister |
|                                | New Connection Request                                                            |            |   |                    |                                                 |
| • Home                         |                                                                                   |            |   |                    |                                                 |
| Application for New connection | GENERAL INFORMATION                                                               |            |   |                    |                                                 |
| Change Of Name                 | Individual                                                                        |            |   |                    |                                                 |
| CRM New Service request        | Consumer Category *                                                               |            |   | Supply Type *      |                                                 |
| Logout                         | Select                                                                            |            | • | Select             | •                                               |
|                                | Service Requested •                                                               |            |   | Application Date • |                                                 |
|                                | Select                                                                            |            | * | 18-06-2016         |                                                 |
|                                |                                                                                   |            |   |                    |                                                 |
|                                | APPLICATION DETAILS  Applicant/Company Name *     Select  Occupation *     Select | •          |   |                    |                                                 |

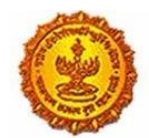

|                         | PADD258-04W0124 KHORVAS 200100011200500 DD02C000000000000000                                                                                                    |
|-------------------------|----------------------------------------------------------------------------------------------------|
| CRM New Service request | Audress at which supply is required (Prease enter Complete details)                                                                                                    |
| Logout                  | Plot/Flat No/Survey No / House No / Building Name * Address Line1 *                                                                                                    |
|                         |                                                                                                    |
|                         | Landmark + Citru/Allana +                                                                                                    |
|                         | Laixinia K City vinage                                                                                                    |
|                         |                                                                                                    |
|                         | PinCode * Mobile *                                                                                                    |
|                         |                                                                                                    |
|                         |                                                                                                    |
|                         | Email Phone                                                                                                    |
|                         |                                                                                                    |
|                         | EXISTING/INVERTEX CURDINIETINU EXISTING/INVERTEX CURDINIETINU                                                                                                    |
|                         |                                                                                                    |
|                         |                                                                                                    |
|                         |                                                                                                    |
|                         |                                                                                                    |
|                         |                                                                                                    |
| CRM New Service request |                                                                                                    |
| Logout                  | ♦ BILLING DETAILS                                                                                                    |
|                         | Click here if billing Address same as Meter Address •                                                                                                    |
|                         | The Club In Club and In Club and Inc.                                                                                                    |
|                         | Plot/ Hat No/ Survey No/ House No / Building Name * Address Line1 *                                                                                                    |
|                         |                                                                                                    |
|                         | Landmark • City/Village •                                                                                                    |
|                         |                                                                                                    |
|                         |                                                                                                    |
|                         | rincode * Nourie *                                                                                                    |
|                         |                                                                                                    |
|                         | Email Phone                                                                                                    |
|                         |                                                                                                    |
|                         | TVDR V/ PTRITURE                                                                                                    |
|                         |                                                                                                    |
|                         |                                                                                                    |
|                         | Consumer Sub Category •                                                                                                    |
|                         | Select •                                                                                                    |
|                         |                                                                                                    |
|                         |                                                                                                    |
|                         |                                                                                                    |
| CRM New Service request |                                                                                                    |
| Logout                  |                                                                                                    |
|                         | ♦ REQUESTED LOAD / CONTRACT DEMAND                                                                                                    |
|                         | a set of the set of the set of th |
|                         | Requested_Load • Contract Demand •                                                                                                    |
|                         | KW • KVA •                                                                                                    |
|                         |                                                                                                    |
|                         |                                                                                                    |
|                         | Vive make the following declaration to abide by the provisions of the Electricity Act 2003 and Maharashtra Electricity Regulatory Commission Electricity Supply Code and other conditions of Supply to pay for the supply of electricity                                                                                                    |
|                         | based on the prevaiining car in rates of instELL to option and in poper charges as become due in accordinate with above equation and approved schedule of charges of MSELL to option scurify as MSELL in instead that it is ready to supply to our previses failing which i view undertake to pay the MSEDL.                                                                                                    |
|                         | the minimum charges as may be applicable. The above information is true and if any false information is observed, I will be fully responsible for the same. In the event of death of individual I/We hereby nominate to receive or adjust the                                                                                                    |
|                         | deposit obtaining withing out table to                                                                                                    |
|                         |                                                                                                    |
|                         | I/we agree to the terms and conditions •     Place •                                                                                                    |
|                         |                                                                                                    |
|                         |                                                                                                    |
|                         | Start-                                                                                                    |
|                         | JOLINE                                                                                                    |
|                         |                                                                                                    |
|                         |                                                                                                    |

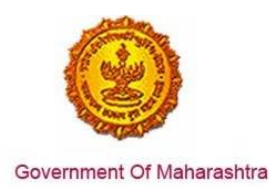

6. Fill the mandatory fields and submit the request, request is submitted and Aaple Sarkar application id and MSEDCL application is generated

| ापले 🔔 🍅                       |                                | MAHARASHTR                   | A RIGHT TO F                                   | PUBLIC SERVICES A                                | ст | Shri Devendra Fadnavis<br>Herbie Olief Minister |
|--------------------------------|--------------------------------|------------------------------|------------------------------------------------|--------------------------------------------------|----|-------------------------------------------------|
|                                | New Connection Request         |                              |                                                |                                                  |    |                                                 |
| Home                           |                                |                              |                                                |                                                  |    |                                                 |
| Application for New connection | GENERAL INFORMATION            |                              |                                                |                                                  |    |                                                 |
| Change Of Name                 | Individual                     |                              |                                                |                                                  |    |                                                 |
| CRM New Service request        | Consumer Category *            |                              |                                                | Supply Type *                                    |    |                                                 |
| Logout                         | 1-LT-SUPPLY                    |                              |                                                | * SINGLE PHASE                                   |    |                                                 |
|                                | Service Requested *            | Information                  |                                                |                                                  | ×  |                                                 |
|                                | 001-New Connection (Permanent) | Application S<br>16531000017 | ave Successfully. Your<br>76 and MSEDCL Applic | Aaple Sarkar Application ID -<br>ationID-7002685 |    |                                                 |
|                                |                                |                              | ОК                                             |                                                  |    |                                                 |
|                                | APPLICATION DETAILS            | -                            | _                                              |                                                  |    |                                                 |
|                                | Applicant/Company Name *       |                              |                                                |                                                  |    |                                                 |
|                                | Mr                             | *                            | Test Apple sarkar                              |                                                  |    |                                                 |
|                                | Occupation *                   |                              |                                                |                                                  |    |                                                 |
|                                | SERVICE                        | •                            |                                                |                                                  |    |                                                 |
|                                |                                |                              |                                                |                                                  |    |                                                 |
|                                |                                |                              |                                                |                                                  |    |                                                 |

7. The application can also be tracked on MAITRI dashboard as well

| MAITRI                   | =  |              |                                                                 |                      |              |                        | Hi, ja  |
|--------------------------|----|--------------|-----------------------------------------------------------------|----------------------|--------------|------------------------|---------|
| 🛱 Dashboard              |    |              |                                                                 |                      |              | 10.00.00               |         |
| Change Password          | 11 | 10000151108  | Approval of building plans                                      | Application Approved | Payment Done | 30-06-2016<br>15:00:55 | Applied |
| Forms                    | 12 | 10000151109  | NOC from Fire Department                                        | Application Approved | Payment Done | 30-06-2016<br>15:00:55 | Applied |
| Services Provided Status | 13 | 100001511010 | Renewal of Consent to<br>operate (under Water Act &<br>Air Act) | Application Approved | Payment Done | 30-06-2016<br>15:00:55 | Applied |
|                          | 14 | 100001511011 | Renewal under Shops and<br>Establishments Act                   | Application Approved | Payment Done | 30-06-2016<br>15:00:55 | Applied |
|                          | 15 | 100001511012 | Renewal under Factories<br>license                              | Application Approved | Payment Done | 30-06-2016<br>15:00:55 | Applied |
|                          | 16 | 100001511013 | Renewal under Registration<br>under Boiler Act                  | Application Approved | Payment Done | 30-06-2016<br>15:00:55 | Applied |
|                          | 17 | 100001511014 | New electricity connection                                      | Application Approved | Payment Done | 30-06-2016<br>15:00:55 | Applied |
|                          | 18 | 100001511015 | New Water Connection                                            | Application Approved | Payment Done | 30-06-2016<br>15:00:55 | Applied |